# LYS Coach Requirements Fulfillment Step By Step Guide

o be cleared to coach for Lassen Youth Soccer, Cal North Soccer requires four items to be completed by each coach:

- 1. Live Scan (fingerprinting) Page 1
- 2. Background Check Page 3
- 3. Intro to Safety (online training) Page 4
- 4. SafeSport (online training) Page 7

To initially register as a coach, click one of the following links. If you have already registered to coach, skip ahead to Live Scan.

- <u>Head Coach</u>
- Assistant Coach

There are two websites you'll need to access in this process for completion: <u>gotsport.com</u> and <u>learning.ussoccer.com</u>. *Note:* Be sure your accounts for both of those sites are registered and logged in with the same email address.

# Live Scan

### **New Coaches**

All new coaches to LYS must get a Live Scan (fingerprinting) before August. Regardless if you have been LiveScanned for your job or any number of other entities, you must be LiveScanned specifically for LYS. If you're a returning coach, skip to the next section <u>"Returning Coaches."</u> New coaches will need:

- 1. A LiveScan appointment (see locations below).
- 2. The Live Scan form located at the end of this guide.
- 3. Driver's License or other government issued photo identification.

#### Live Scan Locations:

- Lassen County Office of Education, 472-013 Johnstonville Rd. Call (530) 257-2196 to make an appointment.
- Lassen County Jail (a \$10-15 fee will be charged by the jail), 1415 Sheriff Cady Ln, Susanville. Call (530) 251-5245. Both locations require you to schedule an appointment.

### **Returning & New Coaches**

Returning coaches *do not* need to be re-scanned. But, both returning and new coaches do need to complete a brief digital Live Scan form in your gotsport coach account. Follow the steps illustrated below.

Step 1: Login to your account on gotsport.com.

Step 2: Click on "Dashboard" (see illustration 1).

| <b>⊘</b> GotSport |                                                                                                    |                                                                                                    |                   |                                                                                                    |                | 4 🗷 🗄  |                                          |
|-------------------|----------------------------------------------------------------------------------------------------|----------------------------------------------------------------------------------------------------|-------------------|----------------------------------------------------------------------------------------------------|----------------|--------|------------------------------------------|
| Click             | Dashboard     Accou                                                                                                    | unt 🖹 Reporting 🛛 😁 Team Management                                                                                                    | ≓ Team Scheduling | m Registrations 📑 Forms 🗂 Referee                                                                                                    | 1              |        |                                          |
| Click             | Ashboard     Account     Roles     Tickets     Emergency Info     A Family     Documents     Billing     Recruiting Profile | ent Profile France Section Section Sec |                   | m Registrations Forms Perferee  College Recruiting Connect with Next C Athletel  Last Name Contact Email Contact Email | ollege Student |        |                                          |
|                   |                                                                                                    | Graduation Year                                                                                                    | \$                |                                                                                                    |                |        | 10 11 1. 1 1 1 1 1 1 1 1 1 1 1 1 1 1 1 1 |
|                   |                                                                                                    | Password                                                                                                    |                   |                                                                                                    |                |        | No. of Concession, Name                  |
|                   |                                                                                                    |                                                                                                    |                   |                                                                                                    |                | 🕜 Help |                                          |

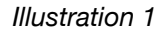

Step 3: Scroll down to "Requirements."

Step 4: On the line for Live Scan, click on "Details" (see illustration 2). Step 5: Click "Submit New Report" and fill out the digital form.

#### Fulfilling Coach Requirements

| Requirements    | Requirements      |                |                |                |         |
|-----------------|-------------------|----------------|----------------|----------------|---------|
| Available Forms | USYS Requirements | Rolling        | 21/22          | 22/23          |         |
| Roles           | Intro to Safety   | Not/Applicable | Fulfilled      | Expired        | Details |
|                 | Safe Sport        | Not/Applicable | Fulfilled      | Expired        | Details |
|                 | Background Check  | Not/Applicable | Fulfilled      | Expired        | Details |
|                 | Live Scan         | Fulfilled      | Not/Applicable | Not/Applicable | Details |

Illustration 2

# **Background Check**

Step 1: From your gotsport Dashboard (see illustration 1), scroll down to Requirements. On the line for "Background Check" click on "Details (see illustration 3)

| Requirements    | Requirements      |                |                |                |         |
|-----------------|-------------------|----------------|----------------|----------------|---------|
| Available Forms | USYS Requirements | Rolling        | 21/22          | 22/23          |         |
| Roles           | Intro to Safety   | Not/Applicable | Fulfilled      | Expired        | Details |
|                 | Safe Sport        | Not/Applicable | Fulfilled      | Expired        | Details |
|                 | Background Check  | Not/Applicable | Fulfilled      | Expired        | Details |
|                 | Live Scan         | Fulfilled      | Not/Applicable | Not/Applicable | Details |

Illustration 3

Step 2: Click on "Submit New Report" (see illustration 4).

#### Fulfilling Coach Requirements

| Background Check                                          |                   |                 | Risk Managem           | ent                                                    |
|-----------------------------------------------------------|-------------------|-----------------|------------------------|--------------------------------------------------------|
| Status Please note, for the 23/24 season please submit yo | 23/24: Fulfilled  | 24/25: Required |                        |                                                        |
| C                                                         | Click here        |                 | Enforced By            | California North Youth Soccer<br>Association           |
|                                                           |                   |                 | Contact Informat       | ion                                                    |
| Submit New Report                                         |                   |                 | Mobile Phone<br>Number | 925-426-5437                                           |
| Report History                                            |                   |                 | Address                | 2081 Arena Blvd, STE 190<br>Sacramento, CA 95843<br>US |
| ID Date Submitted Date C-                                 | completed Updated | Status          | Reports older th       | an 05/31/2023 have expired                             |
| 07/24/2023 17:00                                          | 07/31/2023 19:18  | Approved        |                        |                                                        |
|                                                           |                   |                 |                        |                                                        |

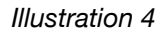

Step 3: Fill out the digital form. At the bottom of the form, click "Submit/Save." Step 4: You'll receive an email from *California Youth Soccer Association - North* (see illustration 5). Follow the link supplied in the email to complete the remainder of the background check.

| July 12, 2023         Helio         As part of your consideration for volunteer work, you will need to fill out the background questionnaire found at the link below.         Click here to begin         The background questionnaire takes approximately 15 minutes to complete and we recommend that you double check the information you provide for accuracy to make sure there is no delay in processing your background investigation.         To remain in active consideration for volunteer work, you must complete the background questionnaire within 14 days.         Thank you,         California Youth Soccer Association - North smoet@calinot.norg         (24) 426-5437 | California Youth Soccer Association - North<br>California Youth Soccer Association - North Background Questionnaire Notification<br>To:<br>Reply-To: smoe@calnorth.org                                                                                                    | 🖿 Inbox - iCloud                                   | July 12, 2023 at 5:00 PM                                 |
|----------------------------------------------------------------------------------------------------|----------------------------------------------------------------------------------------------------|----------------------------------------------------|----------------------------------------------------------|
| As part of your consideration for volunteer work, you will need to fill out the background questionnaire found at the link below. Click here to begin The background questionnaire takes approximately 15 minutes to complete and we recommend that you double check the information you provide for accuracy to make sure there is no delay in processing your background investigation. To remain in active consideration for volunteer work, you must complete the background questionnaire within 14 days. Thank you, California Youth Soccer Association - North smoe@calinorth.org (925) 426-5437                                                                                    | July 12, 2023                                                                                                    |                                                    |                                                          |
| As part of your consideration for volunteer work, you will need to fill out the background questionnaire found at the link below. Click here to begin The background questionnaire takes approximately 15 minutes to complete and we recommend that you double check the information you provide for accuracy to make sure there is no delay in processing your background investigation. To remain in active consideration for volunteer work, you must complete the background questionnaire within 14 days. Thank you, California Youth Soccer Association - North smoe@calinorth.org (925) 426-5437                                                                                    |                                                                                                    |                                                    |                                                          |
| Click here to begin The background questionnaire takes approximately 15 minutes to complete and we recommend that you double check the information you provide for accuracy to make sure there is no delay in processing your background investigation. To remain in active consideration for volunteer work, you must complete the background questionnaire within 14 days. Thank you, California Youth Soccer Association - North smoe@calnorth.org (925) 426-5437                                                                                                    | As part of your consideration for volunteer work, you will need to fill out the background questionnaire found at the link below.                                                                                                    |                                                    |                                                          |
| The background questionnaire takes approximately 15 minutes to complete and we recommend that you double check the information you provide for accuracy to make sure there is no delay in processing your background investigation. To remain in active consideration for volunteer work, you must complete the background questionnaire within 14 days. Thank you, California Youth Soccer Association - North smore@calnorth.org (925) 426-5437                                                                                                    | Click here to begin                                                                                                    |                                                    |                                                          |
| To remain in active consideration for volunteer work, you must complete the background questionnaire within 14 days.<br>Thank you,<br>California Youth Soccer Association - North<br>smoe@calnorth.org<br>(925) 426-5437                                                                                                    | The background questionnaire takes approximately 15 minutes to complete and we recommend that you double check the information you provide for accuracy to mak background investigation.                                                                                                    | e sure there is no dela                            | ay in processing your                                    |
| Thank you,<br>California Youth Soccer Association - North<br>smoe@calnorth.org<br>(925) 426-5437                                                                                                    | To remain in active consideration for volunteer work, you must complete the background questionnaire within 14 days.                                                                                                    |                                                    |                                                          |
| California Youth Soccer Association - North smoe@calnorth.org (925) 426-5437                                                                                                    | Thank you,                                                                                                    |                                                    |                                                          |
|                                                                                                    | California Youth Soccer Association - North<br>smoe@calnorth.org<br>(925) 426-5437                                                                                                    |                                                    |                                                          |
| This email is intended only for the person or entity to which it is addressed and may contain information that is privileged, confidential, or otherwise protected from disclosure. Dissemination, distribution, or copying of this e-mail or the information herein by anyone other than the intended recipient, or by an employee or agent responsible for delivering the message to the intended recipient, is prohibited. If you have received this e-mail in error, please notify us immediately by replying to the sender.                                                                                                    | This email is intended only for the person or entity to which it is addressed and may contain information that is privileged, confidential, or otherwise protected from disci-<br>this e-mail or the information herein by anyone other than the intended recipient, or by an employee or agent responsible for delivering the message to the intended reci-<br>mail in error, please notify us immediately by replying to the sender. | osure. Dissemination,<br>ipient, is prohibited. If | distribution, or copying of<br>you have received this e- |

Illustration 5

### Intro to Safety

Step 1: Go to <u>learning.ussoccer.com</u>. Step 2: Log in.

### Step 3: Click on "Safeguarding."

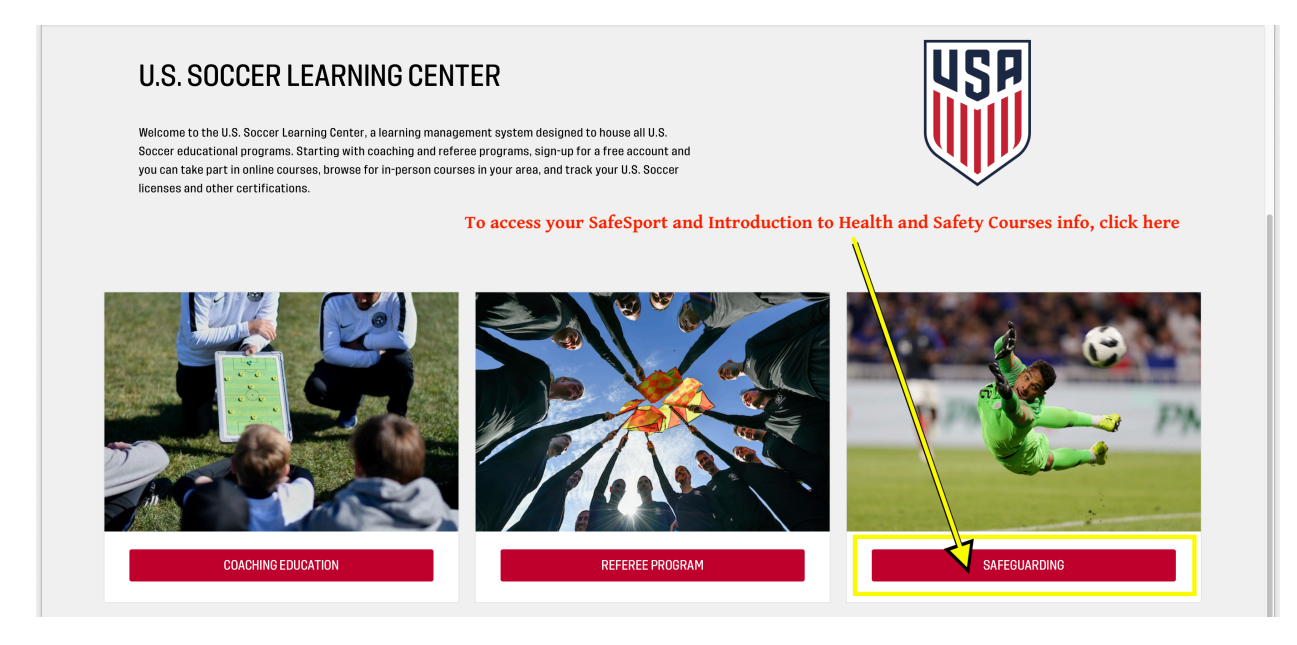

#### Illustration 6

Step 4: Take the course, "Introduction to Safe and Healthy Playing Environments" (see illustration 6).

| USP | ULS SOCIER<br>LEARNING<br>CENTER HELP RECOGNIZE TO RECOVER                                                                                                    | R DIRECTORY                                                                                                   |                                                     | A 🕲 🚥           |
|-----|----------------------------------------------------------------------------------------------------|----------------------------------------------------------------------------------------------------|-----------------------------------------------------|-----------------|
|     | SAFEGUARI<br>Protecting the health and safety of our players, coaches, and fam<br>complete screenings and training as part of your journey with U.S.<br>email us at learningcentersup                                                                                                    | DING<br>Nilles is everyone's responsibility. H<br>Soccer, If you encounter issues or h<br>oport@ussoccer.org. | lere you'll find links to<br>have questions, please |                 |
|     | CODE OF CONDUCT<br>U.S. Soccer's Code of Conduct establishes pillars of conduct that serve to guide an individual's behavior while representing U.S. Soccer<br>of the Code of Conduct will be tracked annually.                                                                                                    | . Reading and acceptance N/A                                                                                  | rough MISSING                                       | ACCEPTION       |
| 9   | SAFESPORT<br>SafeSport training is a requirement of the USOPC for anyone involved in youth sports. This training is provided by the U.S. Center for Sat<br>yearly refreshers. Click the red button to launch the training, you will automatically be taken to the appropriate modules. This training is<br>individual under the age of 18.                                     | feSport and requires Valid th<br>s not required for any 07/30/2                                               | NOUDH IN PROGRESS                                   | RESUME          |
| 8   | UP TO DATE PROFILE INFORMATION<br>To ensure you receive timely notifications about your certifications and other educational programs, please update or confirm the accuration<br>information.                                                                                                    | Valid th<br>uracy of your contact 01/24/20                                                                    | rough VALID<br>VO24                                 | UPANTE PROFILE  |
| 0   | INTRODUCTION TO SAFE AND HEALTHY PLAYING ENVIRONMENTS<br>Understanding and knowing how to react to emergencies is an important part of our responsibility as leaders in the sport. This training<br>respond to common issues that occur on the field; it is good for one year from the date of completion. Click the red button to leanch the                                  | y will help you identify and 07/21/20<br>e training.                                                          | ITOUGH COMPLETE<br>024                              | A SECOND        |
| ٩   | BACKGROUND SCREENING<br>THe NCSI background check is the gold standard set by the U.S. Olympic and Paralympic Committee (USOPC). Click the red button to be<br>note that there are several steps in the process, and you must complete all required fields for it to be processed successfully. As a refe<br>you should use this background screening-please consult your SRC. | agin the screening. Please Valid the<br>ree, if you are not sure if N/A                                       | Krough Available                                    | STATE SCREENING |

#### Illustration 7

Step 5: After course completion, take a screenshot of the "Safeguarding" page (see illustration 7).

Note: If you start the course and are unable to finish in one setting, do the following to resume the training at any time:

• Go to <u>learning.ussoccer.com</u>. Log in and click on "Safeguarding" (see illustration 6). Click on "Resume" to continue the training if needed.

Step 6: Upload screenshot to gotsport.

- Go to gotsport.com.
- From your gotsport Dashboard (see illustration 1), scroll down to Requirements. On the line for "Intro to Safety" click on "Details (see illustration 8)

| Lassen Youth So<br>Susanville, CA, US | occer League       |                   |                   |                |         |
|---------------------------------------|--------------------|-------------------|-------------------|----------------|---------|
| Requirements                          | Requirements       |                   |                   |                |         |
| Available Forms                       | USYS Requirements  | Rolling           | 21/22             | 22/23          |         |
| Roles                                 | Intro to Safety    | Not/Applicable    | Fulfilled         | Expired        | Details |
|                                       | Safe Sport         | Not/Applicable    | Fulfilled         | Expired        | Details |
|                                       | Background Check   | Not/Applicable    | Fulfilled         | Expired        | Details |
|                                       | Live Scan          | Fulfilled         | Not/Applicable    | Not/Applicable | Details |
|                                       | Click on "Details. | " then on the nex | t page "Submit Ne | ew Report"     |         |

Illustration 8

Click on "Submit New Report" (see illustration 9)

| ପ୍ତ GotSpo | ort              |                         |                                         |                 |                 | 🛔 💌 🔁 🏭                                      |
|------------|------------------|-------------------------|-----------------------------------------|-----------------|-----------------|----------------------------------------------|
| Intro to S | afety            |                         |                                         |                 | Risk Manager    | nent                                         |
| Status     |                  | 2                       | 2/23: Required                          | 23/24: Required |                 | $\bigcirc$                                   |
| Submit Ne  | w Report         | Click here<br>and acces | e to complete form<br>ss link to course |                 |                 |                                              |
| Report His | tory             |                         |                                         |                 | Enforced By     | California North Youth Soccer<br>Association |
| ID         | Date Submitted   | Date Completed          | Updated                                 | Status          | Contact Informa | ation                                        |
| 587        | 08/02/2022 17:00 |                         | 08/04/2022 16:07                        | Pending         | Mobile Phone    | 925-426-5437                                 |
| 5322       | 07/30/2022 17:00 |                         | 07/30/2022 20:29                        | Pending         | Number          |                                              |
| 5322       | 09/16/2021 17:00 |                         | 09/17/2021 14:55                        | Expired         | Address         | 1767 Tribute Rd #F                           |

Illustration 9

- Click on "Choose File" (see illustration 10) and select your proof of course completion screenshot/picture
- Click on "Submit."

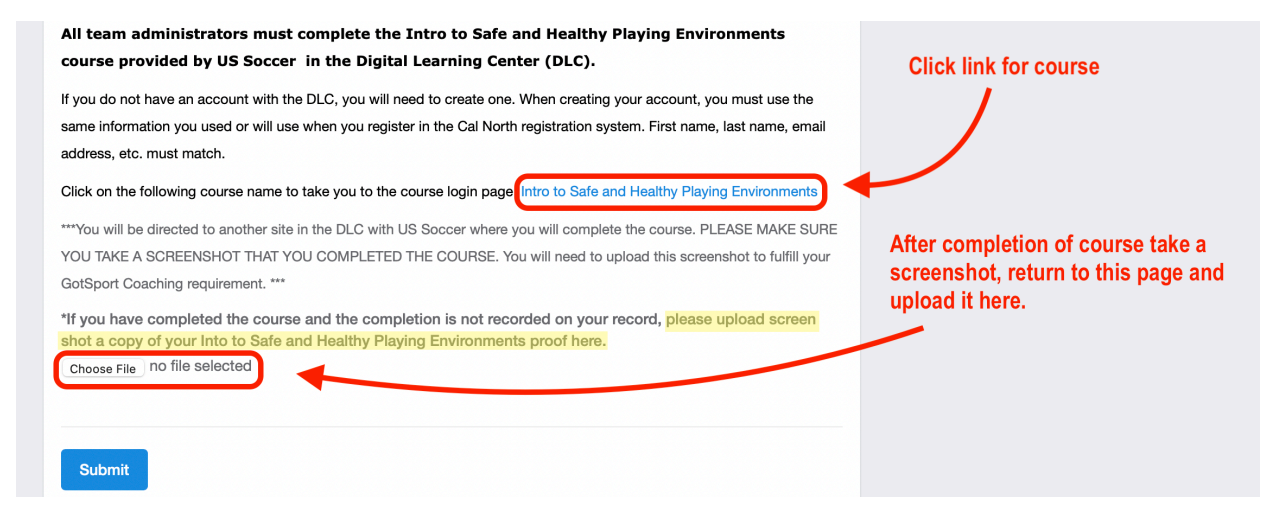

Illustration 10

# Safe Sport

Step 1: Complete the Safe Sport online course.

- Visit <u>learning.ussoccer.com</u>
- Log in
- Click on "Safeguarding" (see illustration 9)
- Click on "START SAFESPORT" (see Illustration 11)

| US | U.S. SOCCER<br>LEARNING<br>CENTER                                                                                                    | HELP                                                                                                    | RECOGNIZE TO RECOVER                                                                                                  | DIRECTORY                                               |                                                   |                            |    | A 🖉             |  |
|----|----------------------------------------------------------------------------------------------------|----------------------------------------------------------------------------------------------------|----------------------------------------------------------------------------------------------------|---------------------------------------------------------|---------------------------------------------------|----------------------------|----|-----------------|--|
|    |                                                                                                    | Protecting the health and safety of our play<br>complete screenings and training as part of y<br>email us                         | SAFEGUARDING<br>vers, coaches, and families is e<br>your journey with U.S. Soccer. I<br>s at learningcentersupport@us | veryone's respons<br>f you encounter is<br>ssoccer.org. | sibility. Here you'll fir<br>isues or have questi | nd links to<br>ons, please |    |                 |  |
| Ē  | CODE OF CONDUCT<br>U.S. Soccer's Code of Conduct establishes pillars<br>of the Code of Conduct will be tracked annually.                                | of conduct that serve to guide an individual's behavior while i                                                                   | representing U.S. Soccer. Reading                                                                                     | and acceptance                                          | Valid through<br>N/A                              | MISSING                    |    | ACCEPT NOW      |  |
| 6  | SAFESPORT<br>SafeSport training is a requirement of the USOPC<br>yearly refreshers. Click the red button to launch t<br>individual under the age of 18. | for anyone involved in youth sports. This training is provided<br>he training; you will automatically be taken to the appropriate | l by the U.S. Center for SafeSport a<br>e modules. This training is not requ                                          | nd requires<br>ired for any                             | Valid through<br>07/30/2023                       | IN PROGRE                  | 55 | START SAFESPORT |  |

Illustration 11

Note: If you start the course and are unable to finish in one setting, revisit this page and click on "Resume" to continue the training.

Step 2: Sync your Safe Sport certification to your gotsport account.

- Go to gotsport.com
- Log in
- Click on "Dashboard" (see illustration 1)
- Scroll down to "Requirements"
- Click on Safe Sport "Details" (see illustration 12)

| Requirements    | Requirements      |                |                |                |         |
|-----------------|-------------------|----------------|----------------|----------------|---------|
| Available Forms |                   |                |                |                | _       |
|                 | USYS Requirements | Rolling        | 21/22          | 22/23          |         |
| Roles           | Intro to Safety   | Not/Applicable | Fulfilled      | Expired        | Details |
|                 | Safe Sport        | Not/Applicable | Fulfilled      | Expired        | Details |
|                 | Background Check  | Not/Applicable | Fulfilled      | Expired        | Details |
|                 | Live Scan         | Fulfilled      | Not/Applicable | Not/Applicable | Details |

Illustration 12

 Click the "Check Records" button (see illustration 13) for the system to automatically search and sync your Safe Sport certificate to your gotsport profile. If that doesn't work, follow the remaining instructions on the page.

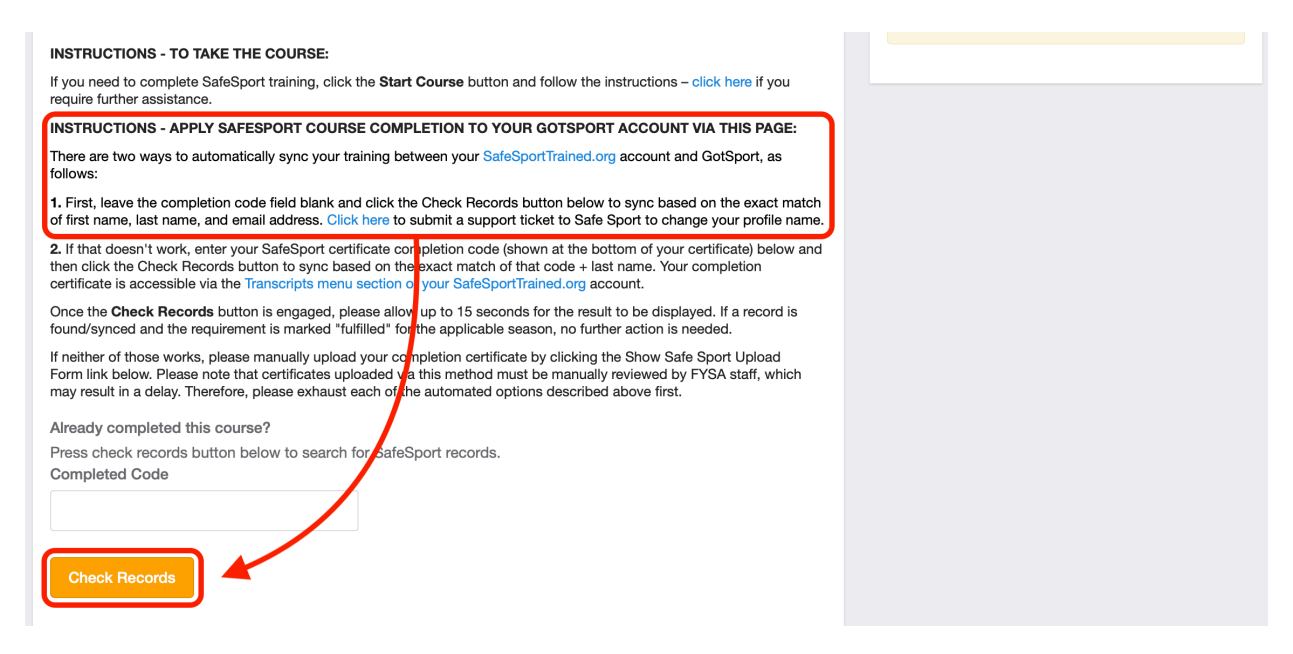

Illustration 13